## ADHÉSION À LA SIGNATURE NUMÉRIQUE CERTIFIO POUR PROFESSIONNELS

La signature numérique CertifiO pour professionnels de Notarius est un certificat de signature numérique qui confirme votre identité, votre titre professionnel, votre numéro de membre ainsi que votre statut à l'association professionnelle désignée.

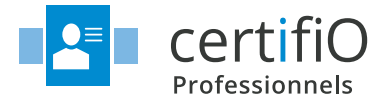

### **ADHÉSION**

Pour les petites organisations, tout le processus peut être effectué par le demandeur. Aller à l'étape 2.

Pour les grandes entreprises, plusieurs personnes peuvent être impliquées dans le processus selon les paramètres de niveau de sécurité de l'organisation. Ce document définit les rôles et responsabilités de tous les participants impliqués dans l'intégration d'un nouveau demandeur d'adhésion à CertifiO pour professionnels.

### **RÔLES CLÉS**

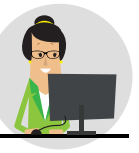

**GESTIONNAIRE DE PROJET** 

**DE L'ENTREPRISE** 

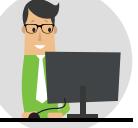

DEMANDEUR

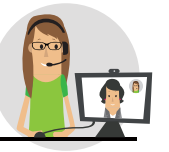

AVI DE NOTARIUS

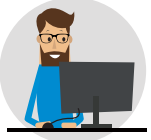

SUPPORT EN TI DE L'ENTREPRISE

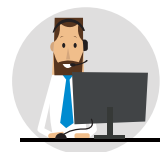

ASSISTANCE À LA CLIENTÈLE DE NOTARIUS

# ÉTAPES CLÉS

|                  | Optionnelle - LE GESTIONNAIRE DE PROJET OUVRE UN COMPTE CORPORATIF<br>Les entreprises qui comptent 5 utilisateurs ou plus peuvent ouvrir un compte corporatif.<br>Un gestionnaire de projet de l'entreprise doit être désigné pour gérer le déploiement des signatures numériques.                                                                                                    |
|------------------|----------------------------------------------------------------------------------------------------|
| () 5 MIN         | IMPORTANT: Pour les entreprises qui comptent moins<br>de 5 abonnements, le paiement doit être effectué en ligne,<br>par carte de crédit.LIEN VERS LE FORMULAIRE D'OUVERTURE<br>D'UN COMPTE CORPORATIF :<br>notarius.com/ouverture-dun-compte-corporatif                                                                                                    |
|                  | Si vous avez complété l'étape 1, attendre l'ouverture de compte avant de procéder à l'étape 2                                                                                                    |
| 2                | LE DEMANDEUR REMPLIT UN FORMULAIRE D'ABONNEMENT INDIVIDUEL POUR L'ASSOCIATION AUTORISÉE<br>Le demandeur doit faire une demande d'adhésion individuelle pour obtenir sa propre signature numérique CertifiO<br>pour professionnels.                                                                                                    |
| ( <b>U</b> 5 MIN | IMPORTANT: CETTE ÉTAPE NE PEUT ÊTRE EFFECTUÉE QUE<br>PAR LE DEMANDEUR. Elle comprend une série de questions/<br>réponses personnelles qui sont utilisées pour confirmer<br>l'identité du demandeur et accéder au compte en ligne.                                                                                                    |
|                  | 3 LE DEMANDEUR PLANIFIE UNE VÉRIFICATION D'IDENTITÉ EN FACE À FACE<br>POUR UNE SIGNATURE NUMÉRIQUE CERTIFIO POUR PROFESSIONNELS<br>Une fois le formulaire d'abonnement individuel rempli par le demandeur, un courriel sera envoyé pour planifier<br>une rencontre virtuelle en face à face avec un agent de vérification d'identité (AVI) désigné par Notarius.                                                                                                    |
| () 10 MIN        | IMPORTANT: La façon la plus simple et la plus efficace de procéder à une vérification d'identité est d'utiliser un téléphone intelligent doté d'une caméra et d'un microphone.                                                                                                    |
| 4                | LE SUPPORT EN TI DE L'ENTREPRISE INSTALLE LA SUITE CERTIFIO POUR LE DEMANDEUR<br>Notarius fournit une gamme complète d'outils logiciels – la Suite CertifiO – pour activer et utiliser les signatures<br>numériques CertifiO pour professionnels. Toutefois, puisque l'installation de la Suite CertifiO requiert des droits<br>administratifs, cette étape doit être effectuée par le support en TI de l'entreprise.                                                                                                    |
| () 15 MIN        | IMPORTANT: La Suite CertifiO est comprise gratruitement avec       Important: La Suite CertifiO pour professionnels et peut être installée         I'abonnement à CertifiO pour professionnels et peut être installée       LIEN POUR TÉLÉCHARGER LA SUITE         Suite CertifiO pour professionnels et peut être installée       Important: Si la Suite CertifiO n'est pas installée, LE DEMANDEUR         NE POURRA ACTIVER SA SIGNATURE NUMÉRIQUE CERTIFIO POUR       Important: Si la Suite CertifiO n'est pas installée, LE DEMANDEUR         PROFESSIONNELS.       PROFESSIONNELS. |

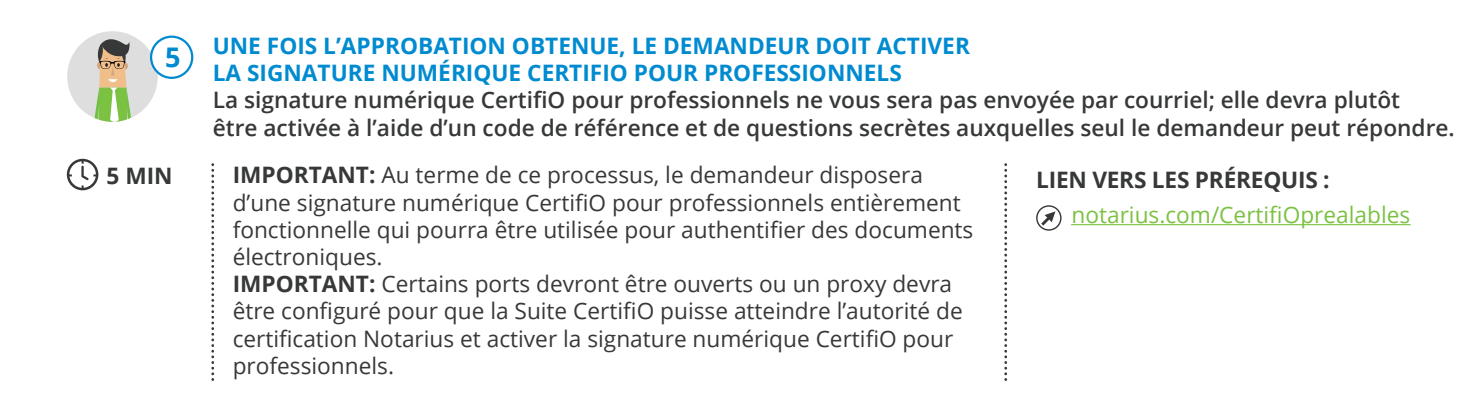

#### DÉPANNAGE

| PROBLÈME TECHNIQUE<br>La signature CertifiO<br>pour professionnels<br>ne peut être activée | <b>CAUSE POTENTIELLE</b><br>La Suite CertifiO n'est pas<br>installée                                                | <b>SOLUTION</b><br>Contacter le support en Tl<br>de l'entreprise pour installer<br>la Suite CertifiO | LIEN Inotarius.com/telechargerSuiteCertifiO |
|--------------------------------------------------------------------------------------------|----------------------------------------------------------------------------------------------------|----------------------------------------------------------------------------------------------------|---------------------------------------------|
| La signature CertifiO<br>pour professionnels<br>ne peut être activée                       | Le pare-feu ou le proxy<br>n'est pas configuré pour<br>communiquer avec<br>l'autorité de certification<br>Notarius. | Contacter le support en Tl<br>de l'entreprise pour<br>configurer le pare-feu ou<br>le proxy          | <u>notarius.com/configuration-proxy</u>     |
| La Suite CertifiO<br>ne peut être installée                                                | Le demandeur n'a pas les<br>droits administratifs pour<br>installer le logiciel sur son<br>ordinateur               | Contacter le support en Tl<br>de l'entreprise pour installer<br>la Suite CertifiO                    | Inotarius.com/installer-suite-CertifiO      |
| L'installation<br>de la suite logicielle<br>prend 20 minutes                               | Le pare-feu ou le proxy<br>n'est pas configuré pour<br>communiquer avec<br>l'autorité de certification<br>Notarius. | Contacter le support en Tl de<br>l'entreprise pour configurer<br>le pare-feu ou le proxy             | notarius.com/configuration-proxy            |

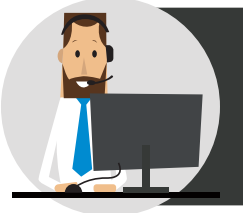

# ASSISTANCE À LA CLIENTÈLE

Notarius compte une vaste communauté d'utilisateurs d'un océan à l'autre. À ce titre, nos services de signature numérique comprennent de nombreux outils de formation et un service d'assistance, sans frais.

#### • Aide/FAQ : 🕢 notarius.com/aide

- Vidéos de formation pour ConsignO Desktop : <u>notarius.com/video</u>

#### Webinaire en direct tous les mardis : notarius.com/webinaire

- Support par courriel : support@notarius.com
- Support par téléphone : 1 855 505-7272
- Service de clavardage : 🕢 <u>notarius.com</u>

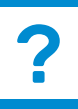

# **Pour plus d'information**

notarius.com | 1 888 588-0011 | info@notarius.com

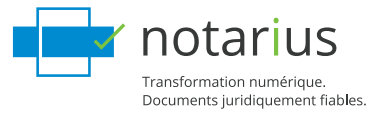